# Check Your Data Usage on Your Device

### 06.25.2015

|iOS 7|

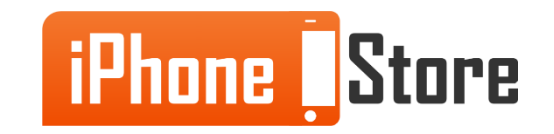

#### **Step 1 - Open Settings**

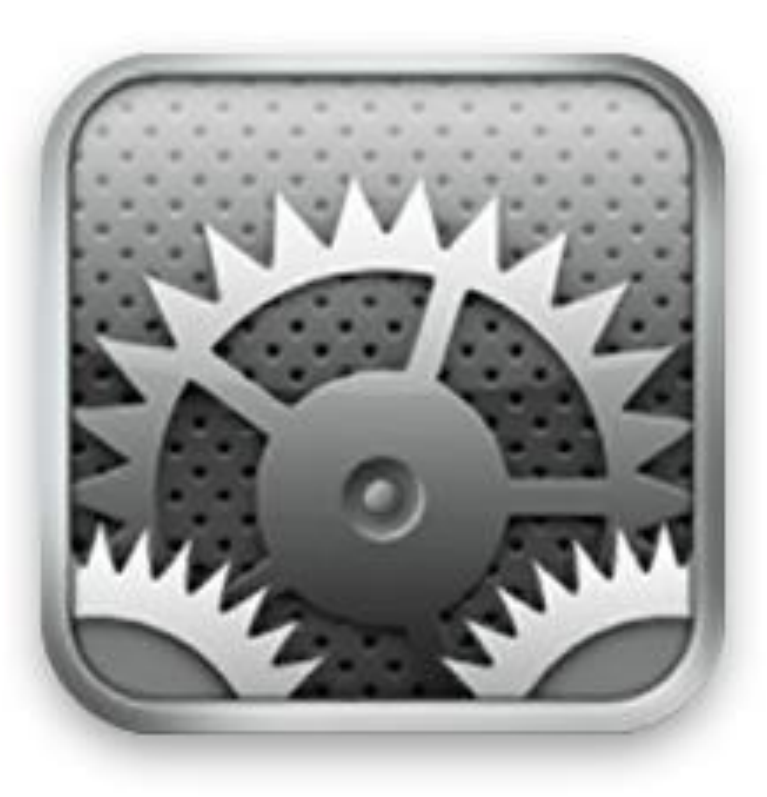

Image courtesy of: [static.com]

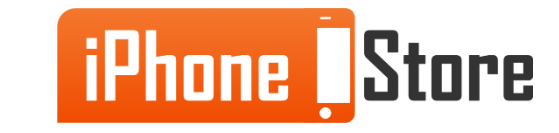

#### **Step 2 -Open Settings and Tap "Cellular"**

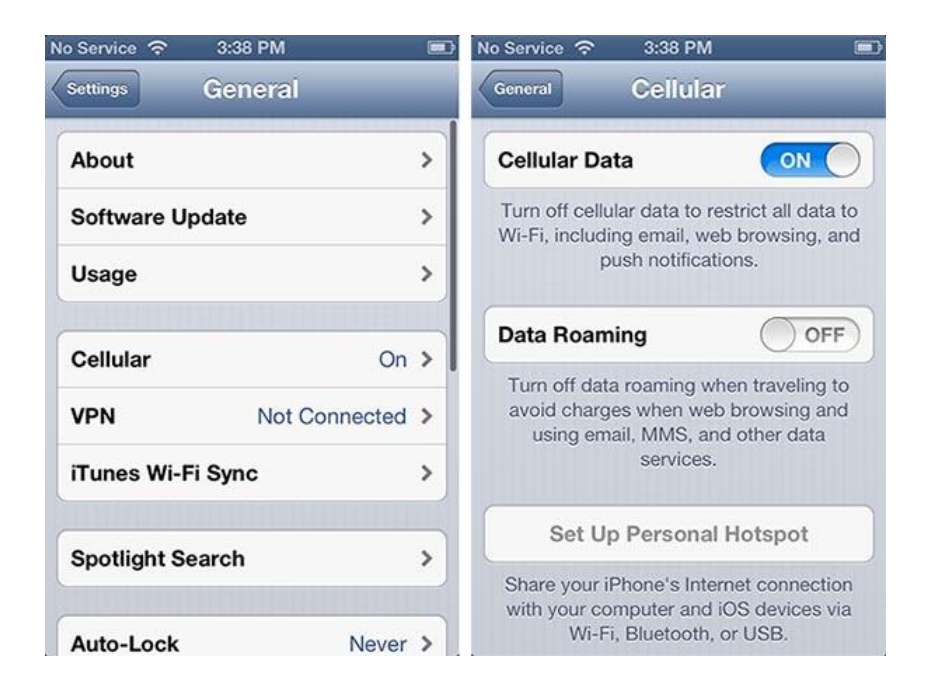

Image courtesy of: [ilounge.com]

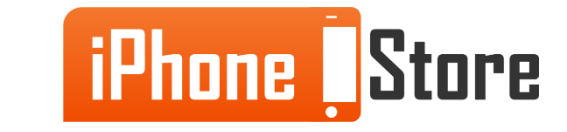

#### Step 3-Scroll Down to "Cellular Data Usage" and Tap "Reset Statistics"

| Standby          | 5 Hours, 39 Minutes |
|------------------|---------------------|
| Call Time        |                     |
| Current Period   | 2 Days, 3 Hours     |
| Lifetime         | 2 Days, 3 Hours     |
| Cellular Networl | k Data              |
| Sent             | 1.7 MB              |
| Received         | 11.8 MB             |
| Deced            | Charlestan          |

Image courtesy of: [imore.com]

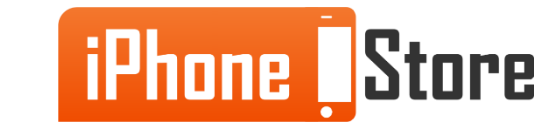

#### **Step 4 -**

Replace with your image by right clicking

And choosing Replace Image.

Image courtesy of: [Insert author name as hyperlink here]

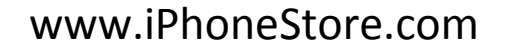

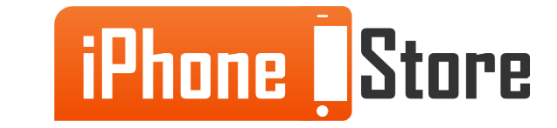

#### **Step 5 -**

Replace with your image by right clicking

And choosing Replace Image.

Image courtesy of: [Insert author name as hyperlink here]

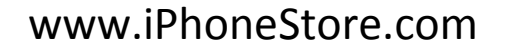

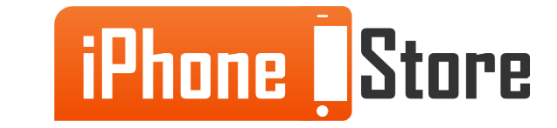

# **Additional Resources**

- How To Check your iPhone's Cellular Data Usage
- Track Your iPhone Data Usage
- VIDEO: Check and Monitor Your iPhone Data Usage

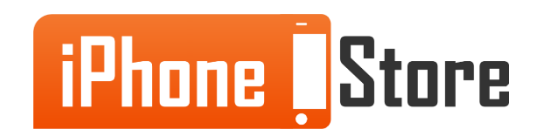

## References

- How to check your iPhone data use
- How to check your data usage on iOS 8 iPhone 6 Tutorial

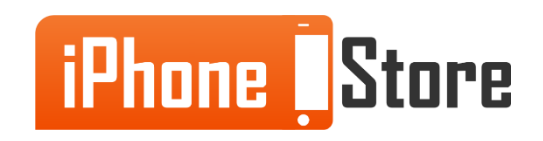

### Get social with us!

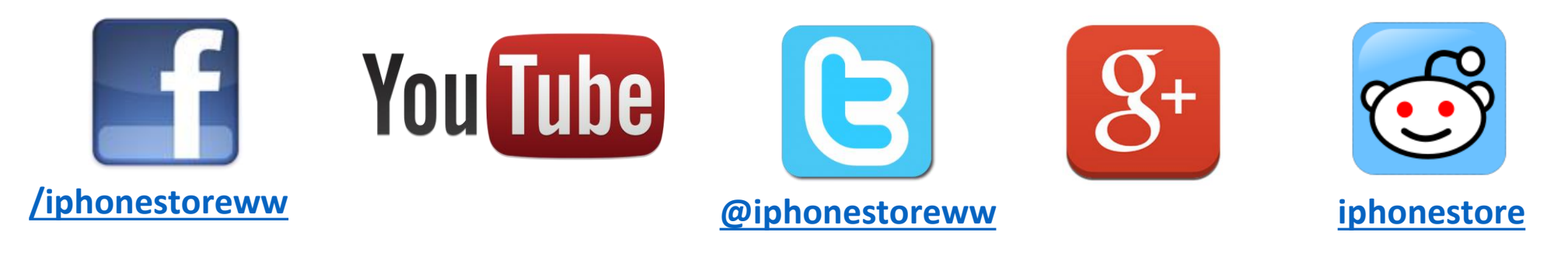

## **Click to Contact Us:**

iPhoneStore.com

Email us support@iphonestore.com

© 2015 iPhoneStore.com All Rights Reserved

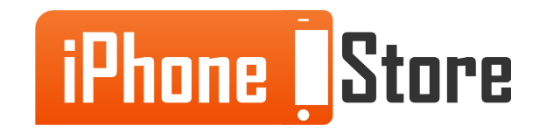